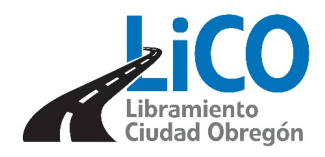

# **GUIA DE FACTURACIÓN**

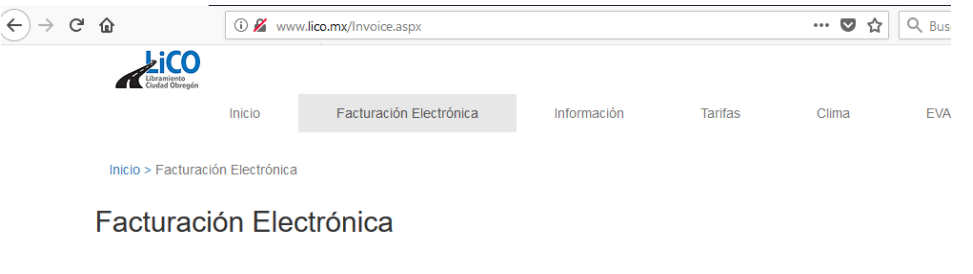

 Si aún no se ha registrado continúe a nuestra forma de registro ubicada a su lado derecho en la opción "Registrarse".

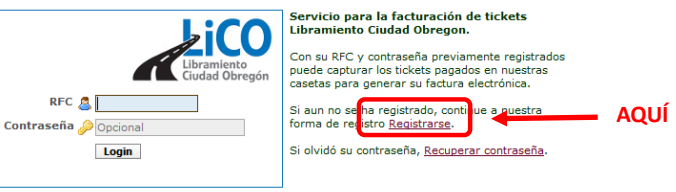

#### Facturación Electrónica

2. Si ya está registrado, ingrese su RFC y contraseña con mayúsculas.

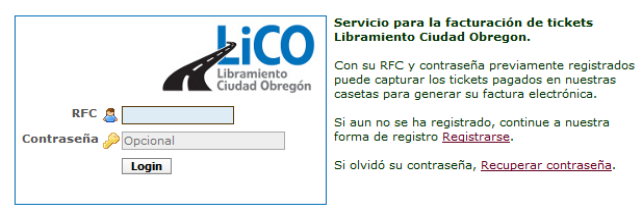

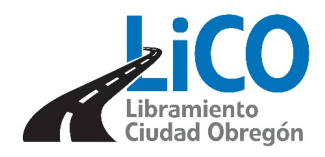

### **GUIA PARA FACTURAR**

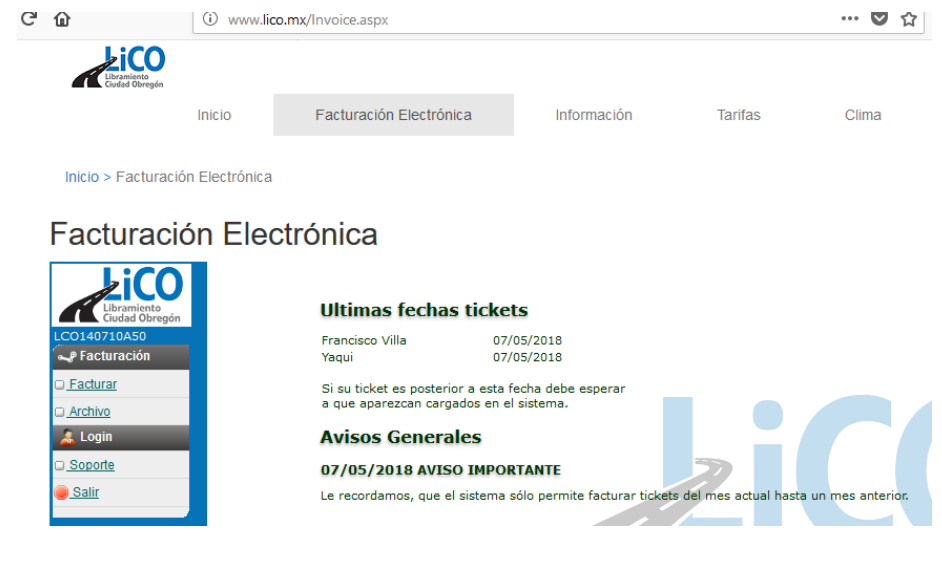

#### Facturación Electrónica

 Revise que sus datos sean correctos e ingrese la dirección de correo electrónico para recibir su factura.

3. Posteriormente de su lado izquierdo se encuentra la pestaña de "Facturación",

ingrese la opción "Facturar".

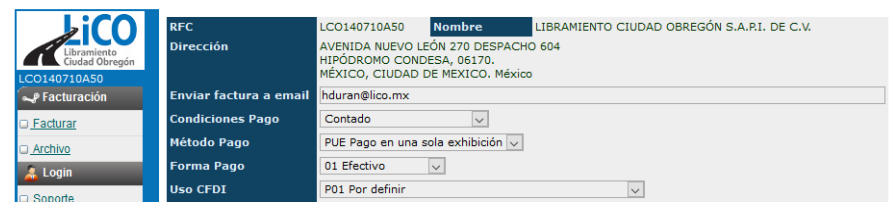

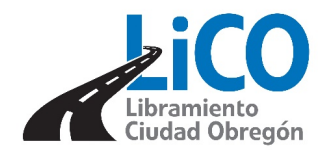

- 5. A continuación puede utilizar una de nuestras dos opciones de facturación.
- Opción No. 1 usted podrá ingresar el número completo de UID de su ticket como primera opción.

### **GUIA PARA FACTURAR**

| т | icket             |       | UID 🕜 📘 |       |        |        |           | Agregar         |          |       |      |
|---|-------------------|-------|---------|-------|--------|--------|-----------|-----------------|----------|-------|------|
| т | icket Opción Cort | а     | Fecha 💿 |       | Hora 😰 |        | Últimos ( | 5 dígitos UID 💿 |          |       |      |
|   |                   |       |         |       |        |        |           | Agregar         |          |       |      |
| Q | uitar             | Cant. |         | Clave |        | Descri | ipción    |                 | P.U.     | Total |      |
|   |                   |       |         |       |        |        |           |                 | Subtotal |       | 0.00 |
|   |                   |       |         |       |        |        |           |                 | IVA      |       | 0.00 |
|   |                   |       |         |       |        |        |           |                 | Total    |       | 0.00 |

Crear Factura

| Ticket              |      | UID 😰 📃 |       |        |           | Agregar            |     | AQUÍ    |       |      |
|---------------------|------|---------|-------|--------|-----------|--------------------|-----|---------|-------|------|
| Ticket Opción Corta |      | Fecha 😰 | I     | Hora 💿 | Últi      | imos 6 dígitos UII | ) 🙆 |         |       |      |
|                     |      |         |       |        |           | Agregar            |     |         |       |      |
| Quitar              | Cant |         | Clave |        | Descripci | ón                 |     | P.U.    | Total |      |
|                     |      |         |       |        |           |                    |     | Subtota |       | 0.00 |
|                     |      |         |       |        |           |                    |     | IVA     |       | 0.00 |
|                     |      |         |       |        |           |                    |     | Tota    |       | 0.00 |

Crear Factura

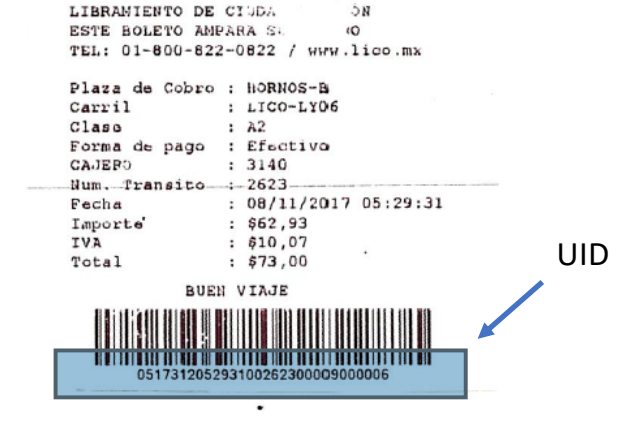

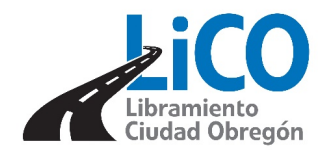

## **GUIA PARA FACTURAR**

 Opción No. 2 usted podrá ingresar la fecha, hora y últimos seis dígitos de UID de su ticket.

| Ticket              |      | UID 😰 📘 |       |        |             | Agregar           |          |       |    |
|---------------------|------|---------|-------|--------|-------------|-------------------|----------|-------|----|
| Ticket Opción Corta |      | Fecha 😰 |       | Hora 😰 | Último      | s 6 dígitos UID 💿 |          |       |    |
|                     |      |         |       |        |             | kyrcyar           | AQUÍ     |       |    |
| Quitar              | Cant |         | Clave |        | Descripción |                   | P.U.     | Total |    |
|                     |      |         |       |        |             |                   | Subtotal | 0.    | 00 |
|                     |      |         |       |        |             |                   | IVA      | 0.    | 00 |
|                     |      |         |       |        |             |                   | Total    | 0.    | 00 |
|                     |      |         |       |        |             |                   |          |       |    |

Crear Factura

 Elija la opción "agregar" y cuando ya haya ingresado todos los UID de sus tickets a facturar, de click en la opción, "crear factura"

| Ticket<br>Ticket Opción Corta |      | UID 💿 📘 |        |  |                         | Agregar  |         |          |      |  |
|-------------------------------|------|---------|--------|--|-------------------------|----------|---------|----------|------|--|
|                               |      | Fecha 😰 | Hora 😰 |  | Últimos 6 dígitos UID 💿 |          |         |          |      |  |
|                               |      |         |        |  | A                       | gregar 🖌 | — A     | QUÍ      |      |  |
| Quitar                        | Cant |         | Clave  |  | Descripción             |          | P.U.    | Total    |      |  |
|                               |      |         |        |  |                         |          | Subtota | I        | 0.00 |  |
|                               |      |         |        |  |                         |          | IVA     | <b>.</b> | 0.00 |  |
|                               |      |         |        |  |                         |          | Tota    | 1        | 0.00 |  |
|                               |      |         |        |  |                         |          |         |          |      |  |

Crear Factura AQUÍ

9. La factura realizada llegará a la dirección de correo electrónico que usted capturó.

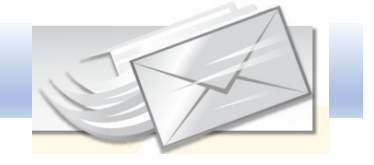